We've made creating passive temperature controlled bookings (Passive TC) simple with our new online booking capability. Follow these simple steps to create your Passive TC booking on aacargo.com.

#### Let's get started!

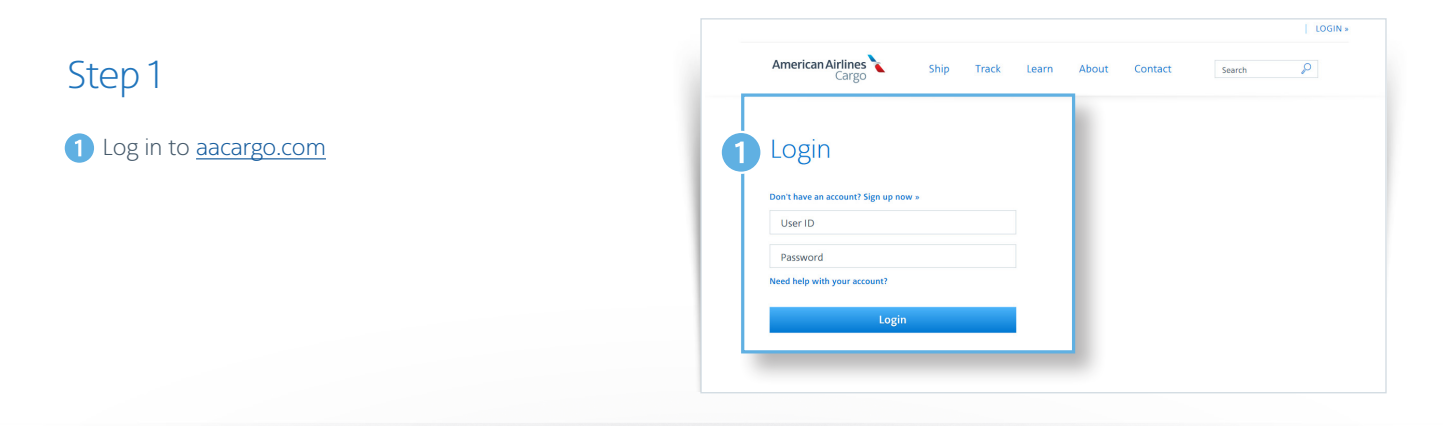

Prom the home page, select the Booking tab.

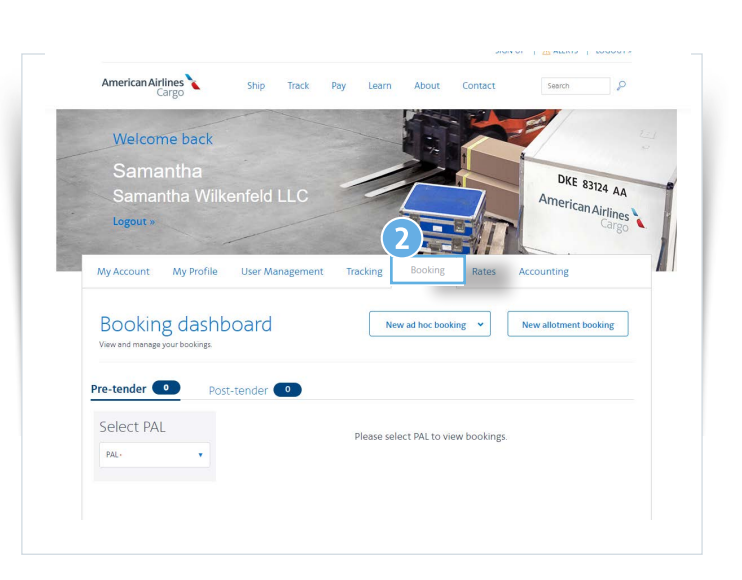

American Airlines, Inc. All rights reserved ¿Questions? Contact us at aacargo.helpdesk@aa.com or call our Help Desk at 800.334.5299

#### Step 2

1 Click "New ad hoc booking" button.

2 Choose TemperatureControlled

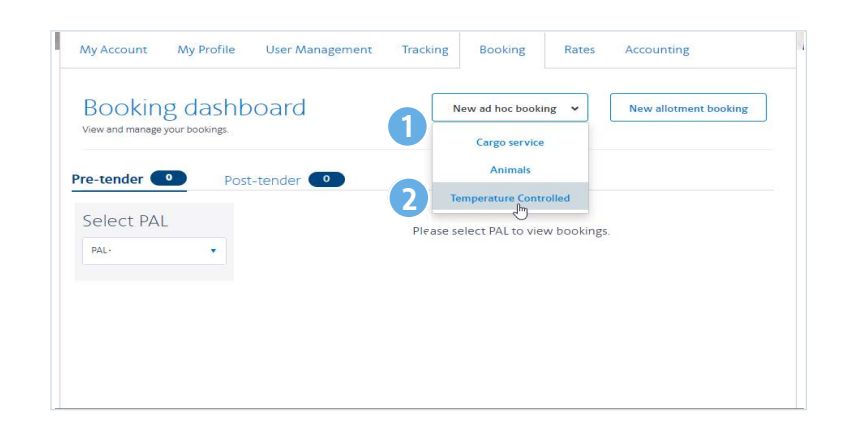

### Step 3

- Choose a PAL and responsible party from the dropdown menus.
- 2 Enter origin, departure date, and destination.
- 3 Choose your cooling method. Currently gel packs/ TC packaging are available. Dry ice will be available soon.
- Choose the desired temperature range for your shipment from the dropdown.

| Select PAL •                                                                                                    |                                       |       |            |        |  |
|----------------------------------------------------------------------------------------------------|---------------------------------------|-------|------------|--------|--|
| ( <del>.</del> .                                                                                                    | *                                     |       |            |        |  |
| Responsible party                                                                                                    |                                       |       |            |        |  |
| Responsible party •<br>Self                                                                                                    | *                                     |       |            |        |  |
| Route Advanced search                                                                                                    |                                       |       |            |        |  |
| Origin •                                                                                                    | Depart-<br>05/24/2024                 | Des   | tination - | Arrive |  |
|                                                                                                    |                                       |       |            |        |  |
| Temperature cor                                                                                                    | ntrol details                         |       |            |        |  |
| Temperature cor<br>Cooling method -                                                                                                    | ntrol details                         |       |            |        |  |
| Cooling method -                                                                                                    | ntrol details<br>ging Dry ice (coming | soon) |            |        |  |
| Cooling method - Cooling method - Coolin                                                                                                    | ging Dry ice (coming                  | soon) |            |        |  |
| Cooling method -<br>Cooling method -<br>Gel packs or TC packa;<br>Select temperature range -<br>I<br>Ci 15 to 25 C - CRT                                                                                                    | ging Dry ice (coming                  | soon) |            |        |  |
| Cooling method -<br>Cooling method -<br>Gel packs or TC packet<br>Select temperature range -<br>C 15 to 25 C - CRT<br>2 to 25 C - ERT                                                                                                    | ging Dry ice (coming                  | soon) |            |        |  |
| Cooling method -<br>Cooling method -<br>Select tampenture range -<br>Select tampenture range -<br>Cooling Cooling -<br>Select tampenture range -<br>Select tampenture range -<br>Select tampenture | htrol details                         | soon) |            |        |  |

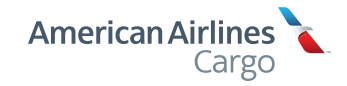

#### Step 4

- Be sure to choose Metric or US / Imperial dimensions before filling out TC shipment details.
- 2 Choose your Temperature Controlled commodity from the dropdown list.
- 3 Choose Bulk or Containerized, indicate if the shipment can be tilted.
- 4 Input the pieces, weight and dimensions of your bulk shipments, or the type, weight and number of containers.
- 5 When all required fields are complete, click the "Search for capacity" button.

| Commodity 1           |                       | Handling code     |                  |             |                |
|-----------------------|-----------------------|-------------------|------------------|-------------|----------------|
| PASSIVE TEMPERATURE   | CONTROLLED SF         | PIP               |                  |             |                |
| Item 1 - Bulk<br>Bulk | Containerized         | Tiltable          |                  |             |                |
| # of Pieces -<br>3    | Total weight -<br>333 | kg Length -<br>66 | cm Width •<br>55 | cm Height - | cm             |
| Add item              |                       |                   |                  |             |                |
|                       |                       |                   |                  |             |                |
|                       |                       |                   |                  |             |                |
| Add commodity         |                       |                   |                  |             |                |
| omotion code          |                       |                   |                  |             |                |
|                       |                       |                   |                  |             |                |
|                       |                       |                   |                  | 5 Search    | h for capacity |
|                       |                       |                   |                  |             |                |

### Step 5

- 1 Available TC shipping options will be presented. Click to choose a routing.
- 2 After a routing has been chosen, input the Shipper and Consignee information.
- Complete Emergency Contact information. An emergency contact is required for TC shipments.
- 4 Manually input an air waybill (AWB), or let the system assign you an AWB from your AWB stock.
- 5 Add any additional email addresses to receive shipment notifications.
- 6 Click "Reserve booking" button.

| Route selection<br>Choose a flight and corresponding product                                                                                                    | from the list provided below:                                                                                                    | Sort by                                                                                                    |                                                                                                    |
|----------------------------------------------------------------------------------------------------|----------------------------------------------------------------------------------------------------|----------------------------------------------------------------------------------------------------|----------------------------------------------------------------------------------------------------|
| Route options Nonstop n                                                                                                    | outes only Exclude trucks Show sp                                                                                                    | ecified dates                                                                                                    |                                                                                                    |
| DFW to ORD                                                                                                    | ExpediteTC<br>Premium ICservice                                                                                                    |                                                                                                    |                                                                                                    |
| Jun 2, 2024         Jun 2, 2024           05:00         07:21           02h 2im         Nonstop           ла тов         0*Web 040         Jun 2                                                                                                    | \$84<br>Posta Restore                                                                                                    |                                                                                                    |                                                                                                    |
|                                                                                                    |                                                                                                    |                                                                                                    |                                                                                                    |
| Participant infor<br>This information is required b                                                                                                    | Mation<br>efore tender.                                                                                                    |                                                                                                    |                                                                                                    |
| Shipper                                                                                                    | Name                                                                                                    | Address 1                                                                                                    | address 2                                                                                                    |
| 01347900                                                                                                    | MAX GLOBAL LOGISTICS                                                                                                    | 1234 LAKE DR                                                                                                    | STE 503                                                                                                    |
| City<br>COPPELL                                                                                                    | Country.<br>US                                                                                                    | State<br>TX                                                                                                    | Zip/Postal Code<br>75019                                                                                                    |
| Phone<br>800-938-1111                                                                                                    | Emai<br>maxglobal@max.com                                                                                                    |                                                                                                    |                                                                                                    |
|                                                                                                    |                                                                                                    |                                                                                                    |                                                                                                    |
|                                                                                                    | Name                                                                                                    | Accirect 1                                                                                                    | Address 2                                                                                                    |
|                                                                                                    | SAM WILKES                                                                                                    | 154 MAIN                                                                                                    |                                                                                                    |
| City<br>CHICGO                                                                                                    | Country<br>US                                                                                                    | State<br>IL                                                                                                    | Zip/Portal Code<br>23432                                                                                                    |
|                                                                                                    |                                                                                                    |                                                                                                    |                                                                                                    |
| Emergency Contac                                                                                                    | the same writes com                                                                                                    |                                                                                                    |                                                                                                    |
| Prove<br>4959593939<br>Emergency Contact<br>Name-<br>Sam Wilkes                                                                                                    | trui<br>sangwikes.com                                                                                                    | trai-<br>san(                                                                                                    | gvilkes.cor(                                                                                                    |
| Approx Approx 2000                                                                                                    | tt Information                                                                                                    | san¢                                                                                                    | twikes conf                                                                                                    |
| Prove<br>4959693393<br>Emergency Contac<br>Tarme:<br>Sam Yilkes<br>Choose how to assign this number<br>O Manually assign a number<br>O Manually assign a number                                                                                                    | t Information                                                                                                    | reserving<br>Automatically assign nex                                                                                                    | jwikes.com                                                                                                    |
| There  495593399  Emergency Contac  Terre: Sam Wilkes  Air waybill number  Choose how to assign this number  Manually assign a number  Manually assign a number  Air waydol is the Shippe  Air for undol is the Shippe  Air for an od like the Shippe  Air for an od like the Shippe   | t Information  r r r r S S S to Consignee to receive email notification B tanue.                                                                                                    | reserving.<br>Automatically asign nex<br>s about this shipment, please ad                                                                                          | pulses cort<br>tavalable number                                                                                                    |
| Prove 4959693939  Emergency Contact Tarne Sam Vilkes  Air waybill number Onote how to essign this number Onote how to essign this number Onote how to essign this number Onote how to essign this number Onote how to essign this number of Sam Vilke the Shippe True and the the Shippe reaffections of Booking and AW Imil                                                                                                    | the sangwikes com                                                                                                    | reserving<br>Automatically assign nex<br>s about this shipment, please edi                                                                                         | by the score<br>t available number<br>t the email addresses below, so they r                                                            |
| There  Appendix a set of the set of the set | truei sam@wikes.com  t Information  r r r son The number cannot be changed after son The number cannot be changed after IS statu.                                                                                                    | reterving<br>Automatically assign nex<br>s about this shipment, please add                                                                                         | builtes cont<br>t publishe number<br>t twallable number                                                                                 |
| There Appendix Series  Emergency Contact  Are Sam Vilkes  Air waybill number Choose how to asign this number Manually asign a number Manually asign a number  Manually asign a number  Manually asign a number  Manually asign a number  Manually asign a number  Arge was  Arge was  Arge wa | the samginikes com                                                                                                    | reserving<br>Automatically assign nex<br>s about this shipment, please add                                                                                         | pulses con                                                                                                    |
| The set of the set of the set of | Trivel Bandgwikkes.com  It Information  Prove: 4059533320  F  r  S  S  S  S  S  S  S  S  S  S  S  S                                                                                                    | reserving<br>Automatically assign nex<br>about this shipment, please add                                                                                           | pulles con<br>t subliable number<br>d the email addresses below so they r<br>time will not incur a fee. The policy v                    |
| There Appendix and the second second | Trivel aam@wilkes.com  t Information  r  r  r  S  S  Construction  F  C  S  S  Construction  C  C  C  C  C  C  C  C  C  C  C  C  C                                                                                                    | reserving<br>Automatically assign nex<br>about this shipment, please ad<br>ations or changes prior to cut off                                                      | pulles con<br>t swildble number<br>1 the email addresses below, so they r<br>time will not incur a fee. The policy v                    |
| Emergency Contact     Emergency Contact     | Trivel am@wilkes.com  t Information  r  f  r  r  S  S  Comparison  r  C  Comparison  r  C  C  Comparison  r  C  C  Comparison  r  C  C  Comparison  r  C  C  C  Comparison  r  C  C  C  Comparison  r  C  C  C  Comparison  r  C  C  C  C  C  C  C  C  C  C  C  C | reserving Automatically assign nex about this shipment, please ad ations or changes prior to cut off please contact your local sales r booking policy stated above | pulles con<br>t swildble number<br>t the email addresses below, so they t<br>time will not incur a fee. The policy v<br>representative. |

4

#### Step 6

1 Your booking status will be displayed on the screen, along with all your booking details.

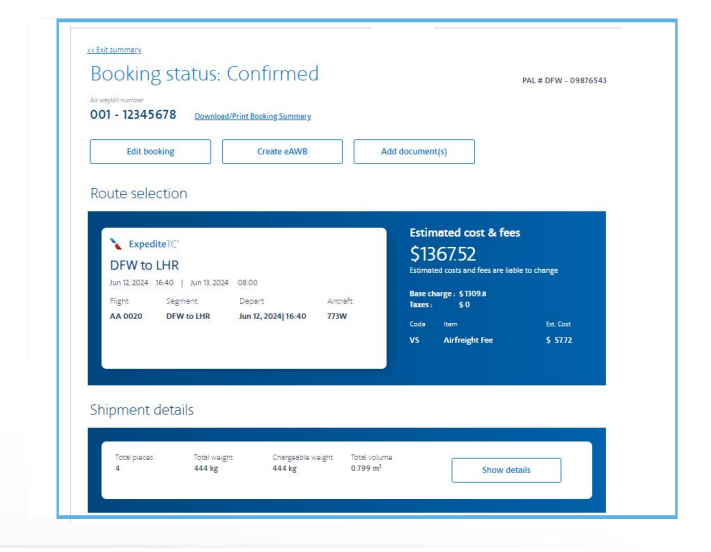

 View and manage all your bookings on the Booking Dashboard.

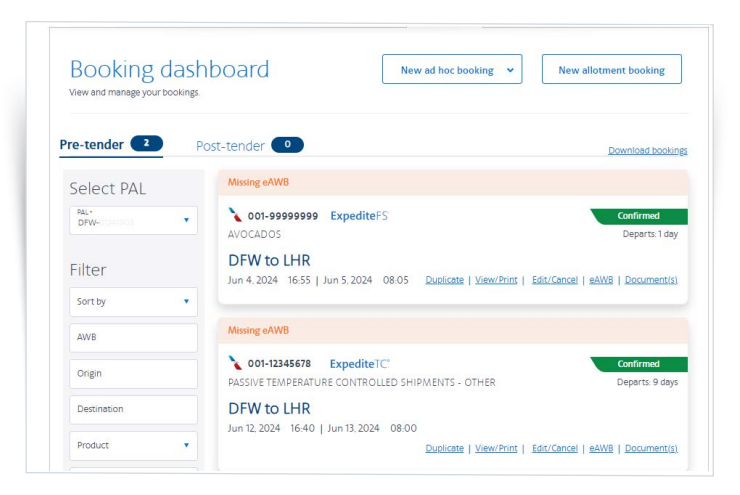

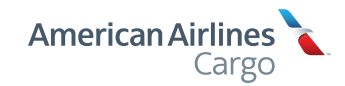